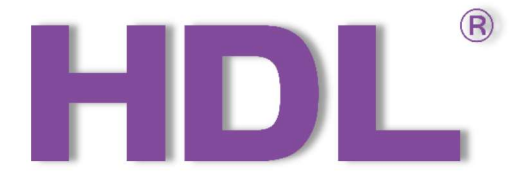

# HDL M/S48.1 KNX 48 路干接点模块 使用说明书 英文版

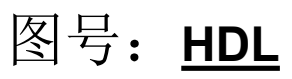

# 共 21 页

| 拟制: |   |   |   |
|-----|---|---|---|
| 审核: |   |   |   |
| 批准: |   |   |   |
| 日期: | 年 | 月 | 日 |

# 广州河东科技有限公司

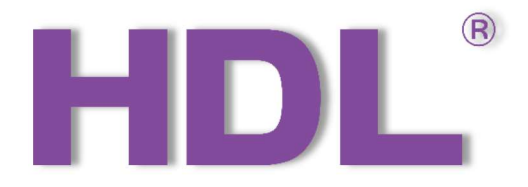

# HDL M/S48.1 KNX48CH Dry Contact Module User Manual

Version: V1.0.0

Release Date: 2023/06/24

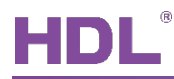

## Content

| Copyright Notice                      | II  |
|---------------------------------------|-----|
| Modification Record                   | III |
| 1 Overview                            |     |
| 1.1 General Information               | 1   |
| 1.1.1 Description                     | 1   |
| 1.1.2 Device Installation             | 1   |
| 1.2 Functionalities                   | 1   |
| 1.3 Connections                       | 2   |
| 2 Import Data                         | 3   |
| 2.1 Import Database to ETS (.knxprod) | 3   |
| 2.1.1 Import Projects (.knxproj)      | 3   |
| 2.1.2 Add Devices to Projects         | 4   |
| 3 Software Configurations             | 7   |
| 3.1 General                           | 7   |
| 3.2 Input 1                           | 9   |
| 3.2.1 Mechanical switch               | 10  |
| 3.2.2 Electronic switch               | 11  |
| 3.3 Output 1                          | 12  |
| 3.4 Scene A                           | 12  |
| 3.5 Logic A                           | 13  |
| 4 Application                         | 14  |
| 4.1 Switch Control by Day Routine     | 14  |

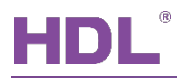

#### **Copyright Notice**

Our company has all intellectual property rights to this document and its contents. Without the written authorization of the company, it is forbidden to copy or distribute to a third party. In case of infringement of intellectual property rights such as the company's copyright, the company will investigate its legal liability according to law.

Due to product version upgrade or other reasons, the contents of this document will be updated from time to time. Unless otherwise agreed, this document is only used as a guide, and all statements, information and suggestions in this document do not constitute any express or implied warranty.

GZ HDL Technology Co., L

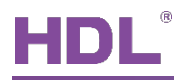

## **Modification Record**

This record accumulates instructions for each document update. The latest version of the document contains updates from all previous document versions.

| Num | Version | Modification Content   | Date       |
|-----|---------|------------------------|------------|
| 1   | V1.0.0  | First official release | 2021/05/28 |
|     |         |                        |            |
|     |         |                        |            |
|     |         |                        |            |
|     |         |                        |            |

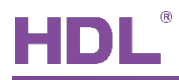

## 1 Overview

#### 1.1 General Information

1.1.1 Description

KNX 48CH Dry Contact Module is a KNX standard protocol module with 48 dry contact channels, which enables control of lights, curtains, scenes, etc.

#### 1.1.2 Device Installation

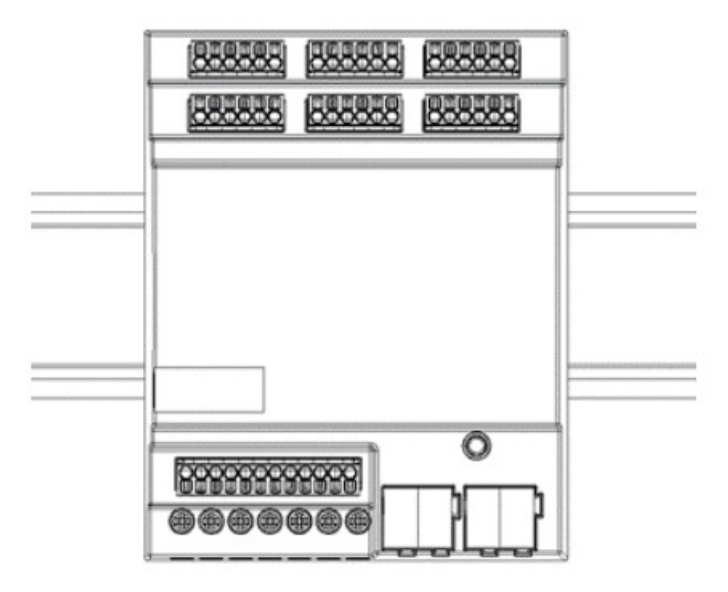

Distribution board installation

#### 1.2 Functionalities

- 48 dry contact channels, which enable to switch dry contact input and output.
- Can be used to detect dry contacts, and can control switches, scenes, curtains, etc.
   when as input channel
- Output pulse signal to drive an LED status indicator when as output channel.

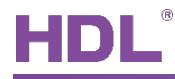

- Supported dry contact types: mechanical switch and electronic switch.
- Control types: switch control, curtain control, scene control, percentage control, logic control.
- Supports up to 10 scenes, and up to 10 output targets can be set for each scene.
- Logical relationships include: AND, OR, NAND, NOR, XOR.

#### **1.3 Connections**

Device connection: KNX 48CH Dry Contact Module connect with the system by the KNX interface and the 20-30V DC power input.

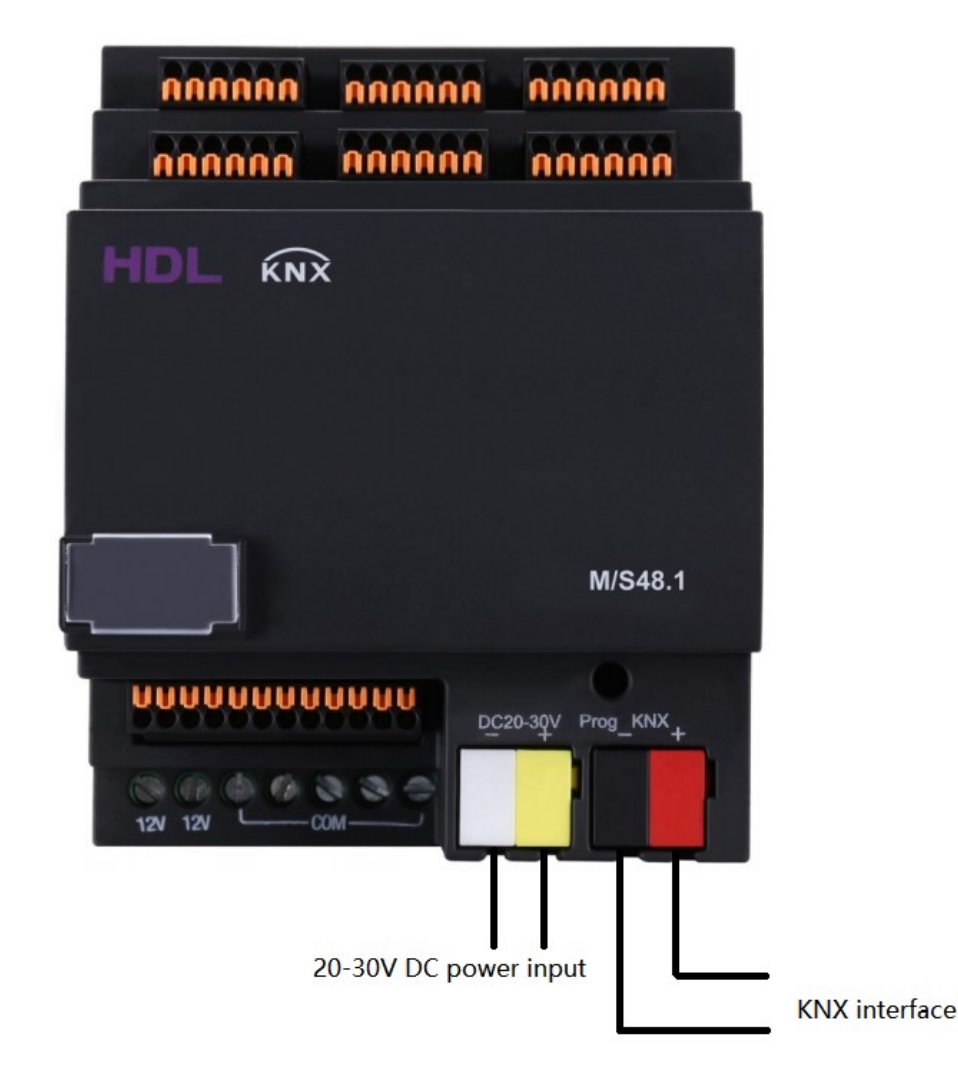

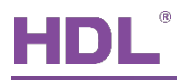

## 2 Import Data

#### 2.1 Import Database to ETS (.knxprod)

Import Catalogs: click "Catalogs"  $\rightarrow$  "Import..." in the main page of ETS5 software and select local database files with the suffix of .knxprod.

| II ETS5™                                    |                    |                                       |            |                         |         |
|---------------------------------------------|--------------------|---------------------------------------|------------|-------------------------|---------|
| ETS                                         |                    |                                       |            |                         |         |
| Overview Bus Catalogs                       | Settings           |                                       |            |                         |         |
| 🛃 Import 👔 Export 🖄 🖓 Download              | III ► HDL ►        | 产品 ▶ LCD面板                            |            |                         |         |
| The online catalog has not been updated for | your market or a n | narket is not selected.               |            |                         |         |
| 🚖 Favorites 🔹                               | See Manufacturer   | Name                                  | Order Medi | u Application           | Version |
| 📑 Device Templates                          | ] HDL              | DALI Gateway                          | M/DATP     | DALI Gateway            | 1.0     |
| The Previously used                         | ] HDL              | 1路调光驱动器(V1.2)                         | M/D 1TP    | 1路调光驱动器(V1.2)           | 1.2     |
| Reviously imported                          | ] HDL              | DMX512 Gateway                        | M/D TP     | DMX512 Gateway          | 1.0     |
|                                             | ] HDL              | WS 5L Sensor(V1.0)                    | M/W TP     | WS 5L Sensor(V1.0)      | 1.0     |
| Manufacturers                               | HDL                | M/S410.1                              | M/S4 TP    | S410 Motor Blinds(V1.0) | 1.0     |
| D 🔝 HDL                                     | HDL                | M/S48.1                               | M/S4 TP    | Dry Contact 48CH Sens   | .1.0    |
| - E                                         | HDL                | M/SIS05.1                             | M/SISTP    | SIS 5L Sensor(V1.0)     | 1.0     |
|                                             | ] HDL              | DLP 4按键控制器(V1.1)                      | M/DL TP    | DLP 4按键控制器(V1.1)        | 1.1     |
| (C                                          | ] HDL              | RGBW 4fold Driver(V1.0)               | M/DR TP    | RGBW 4fold Driver(V1.0) | 1.0     |
|                                             | ] HDL              | Panel Tile 1Rocker Controller-A(V1.1) | M/PT TP    | Panel Tile 1Rocker Cont | .1.1    |
| E                                           | HDL                | M/DM06.1                              | M/D TP     | Dimmer 6fold Actuator   | 2.0     |
|                                             | ] HDL              | 6路调光驱动器(V1.2)                         | M/D 1TP    | 6路调光驱动器(V1.2)           | 1.2     |
| (C)                                         | HDL                | M/FCU01.10.1                          | M/FC TP    | FCU 7CH Heating Actu    | 2.0     |
| 1                                           | HDL                | Hotel 19 Units Actuator(V1.0)         | M/M TP     | Hotel 19 Units Actuator | .1.0    |
| 1                                           | HDL                | 干接点8通道传感器                             | M/S0 TP    | 干接点8通道传感器               | 1.0     |
| 1                                           | HDL                | DALI Gateway(V1.2)                    | M/DATP     | DALI Gateway(V1.2)      | 1.2     |
| 1                                           | ] HDL              | M/RS485MNI.1                          | M/RS TP    | KNX-RS485 Mini Interf   | 1.0     |
| 1                                           | HDL                | M/FCU01.10.1                          | M/FC TP    | FCU 7CH Heating Actu    | 1.3     |

#### 2.1.1 Import Projects (.knxproj)

Open ETS5 and click "Import project" button of "Your Project" tab of "Overview" page and import obtained KNX project files with the suffix of .knxproj. After importing projects, added/created projects will be listed below. Double click to edit.

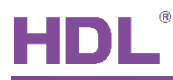

| ETS5™<br>ETS                 |                               |        |   |
|------------------------------|-------------------------------|--------|---|
| Overview Bus                 | Catalogs Settings             |        |   |
| Projects Archive ETS Ins     | side                          |        |   |
| + 2 ±                        |                               | Search | Q |
| Create New Draiget           | Last Modified   Status        |        |   |
| Create New Project           | 2021/5/20 11:45 Editing       |        | ^ |
| Name<br>KNX 48CH Dry Contact | 2021/5/20 9:14 Editing        |        |   |
| Backbone                     | 2021/5/18 17:10 Editing       |        |   |
| IP 👻                         | 2021/5/14 15:14 Tested        |        |   |
| Topology                     | 2021/5/14 11:42 Editing       |        |   |
| Create Line 1.1              | 2021/5/12 15:01 Editing       |        |   |
| TP 👻                         | 2021/4/30 17:37 Editing       |        |   |
| Group Address Style          | 2021/4/22 14:55 Editing       |        |   |
| Two Level                    | 2021/4/16 14:13 Editing       |        |   |
| Three Level                  | .0 (1) 2021/4/5 20:29 Unknown |        |   |
|                              | 2021/4/5 16:44 Unknown        |        |   |
| Create Project Cancel        | 2021/4/5 16:18 Unknown        |        |   |

#### 2.1.2 Add Devices to Projects

(1) After creating a project, the project page will show up by default. Click "Buildings" and select "Topology" .

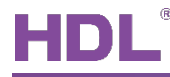

| III ETS5™ - KNX 48CH Dry Conta | ct          |               |                  |             |
|--------------------------------|-------------|---------------|------------------|-------------|
| ETS Edit Workplace Cor         | nmissioning | Diagnostics A | pps Window       |             |
| 💊 Close Project 🧳 Undo         | 🐴 Redo      | Reports       | Workplace •      | Catalogs    |
| Buildings 🔻                    |             |               |                  |             |
| 🗸 🔟 Buildings                  | E Download  | i 💌 🚺 Info 🕶  | 🙍 Reset 🧳 Unload | l 🔹 🚔 Print |
| Group Addresses                | •           | Addres Room   | Description      | Application |
| Topology                       |             |               |                  |             |
| Project Root                   |             |               |                  |             |
| Devices                        |             |               |                  |             |
| 🚔 Reports                      |             |               |                  |             |
| 🔡 Catalog                      |             |               |                  |             |
| Diagnostics                    |             |               |                  |             |

2 click the arrow beside "Add Areas" and select "Devices", and the catalog page will show up below.

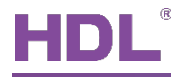

| ETS5 <sup>™</sup> - KNX 48CH | Dry Contact                                                      |                   |                    |             |
|------------------------------|------------------------------------------------------------------|-------------------|--------------------|-------------|
| ETS Edit Work                | place Commissionin                                               | g Diagnostics App | s Window           |             |
| Close Project                | 🖍 Undo \land Red                                                 | do 🚔 Reports      | Workplace •        | Catalogs    |
| Topology 🔻                   |                                                                  |                   |                    |             |
| 🕂 Add Devices   🔹 🔰          | 🗙 Delete ! Downloa                                               | ad 💌 🌖 Info 👻 幻   | Reset 🧳 Unload 🔹 🛊 | Print       |
| Topology Backbon             | e *                                                              | Addres Room       | Description        | Application |
| Dynamic Folders              | 5                                                                |                   |                    |             |
| 🔺 🔡 1 New area               |                                                                  |                   |                    |             |
| E 1.1 New line               | Unset Current Line<br>Download<br>Compare Device<br>Print Labels | ,                 |                    |             |
|                              | Add Devices                                                      | Ctrl + Shift + A  |                    |             |
| ×                            | Delete                                                           | Del               |                    |             |
| *                            | Cut                                                              | Ctrl + X          |                    |             |
| B                            | Сору                                                             | Ctrl + C          |                    |             |
| 0                            | Dacto                                                            |                   |                    |             |

③ Click "HDL" in "Manufactures" column and select devices to be added to the project on the right. Drag devices to the above area (Method 1) or click "Add" button to add devices after clicking the location needed to add projects below (Method 2).

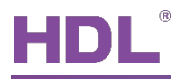

| ITSS™ - KNX 48CH Dry Contact     ETS   Edit   Workplace   Commission | ing <u>D</u> iagnostics <u>A</u> pps | Wi <u>n</u> dow            |                     |                   |                 |                             |         |    |
|----------------------------------------------------------------------|--------------------------------------|----------------------------|---------------------|-------------------|-----------------|-----------------------------|---------|----|
| 🗋 Close Project 🧳 Undo 🛝 R                                           | edo 🚔 Reports                        | Workplace •                | Catalogs Diagno     | ostics            |                 |                             |         |    |
| Topology -                                                           |                                      |                            |                     |                   |                 |                             |         |    |
| 🕂 Add Devices 💌 🗙 Delete  ± Downl                                    | load   🔹 🌓 Info 👻 👩                  | Reset 🐇 Unload 🕶 🛔         | Print               |                   |                 |                             | Searc   | :h |
| Topology Backbone                                                    | Addres Room                          | Description                | Application Program |                   | Adr Prg Par Grp | Cfg Manufacture             | r       |    |
| Dynamic Folders                                                      |                                      |                            |                     |                   |                 |                             |         |    |
| I New area                                                           |                                      |                            |                     |                   |                 |                             |         |    |
| 1.1 New line                                                         |                                      |                            |                     |                   |                 |                             |         |    |
| Catalog -                                                            | Devices Paramet                      | er                         |                     |                   |                 |                             | Search  |    |
|                                                                      |                                      |                            |                     |                   |                 |                             |         |    |
| The online catalog has not been u                                    | pdated for your market o             | r a market is not selected | d.                  |                   |                 |                             |         | U  |
| 📌 Favorites 🔹                                                        | See Manufacture                      | er Name                    |                     | Order Number      | Mediu           | Application                 | Version |    |
| Device Templates                                                     | HDL                                  | DALI Gateway               |                     | M/DALI 1410 DL001 | TP              | DALI Gateway                | 1.0     |    |
| The Previously used                                                  | HDL                                  | 1路调光驱动器(V1.2)              |                     | M/D 1010 D001     | TP              | 1路调光驱动器(V1.2)               | 1.2     |    |
| Reviewsky imported                                                   | HDL                                  | DMX512 Gateway             |                     | M/DMX 1109 D001   | TP              | DMX512 Gateway              | 1.0     |    |
| Previously imported                                                  | HDL                                  | WS 5L Sensor(V1.0)         |                     | M/WS 1409 H004    | TP              | WS 5L Sensor(V1.0)          | 1.0     |    |
| Manufacturers                                                        | HDL                                  | M/S410.1                   |                     | M/S410 1811 W006  | TP              | S410 Motor Blinds(V1.0)     | 1.0     |    |
| Þ 🛅 HDL                                                              | HDL                                  | M/S48.1                    | Me                  | N7548CE11903      | ТР              | Dry Contact 48CH Sens       | .1.0    |    |
|                                                                      | HDL                                  | M/SIS05.1                  |                     | M/SIS 1901 S001   | TP              | SIS 5L Sensor(V1.0)         | 1.0     |    |
|                                                                      | HDL                                  | DLP 4按键控制器(V1.1)           |                     | M/DLP 1209 P001   | TP              | DLP 4按键控制器(V1.1)            | 1.1     |    |
|                                                                      | HDL                                  | RGBW 4fold Driver(V1.0)    | )                   | M/DRGBW4 1504 D1  | 0 TP            | RGBW 4fold Driver(V1.0)     | 1.0     |    |
| Items: 1 in Lines                                                    | <ul> <li>1.1 New line</li> </ul>     | Den el Tile 10 else Conte  | ▼ Add               | Metho             | od2             | Den el Tile 4De elses Const |         |    |

# **3 Software Configurations**

#### 3.1 General

The setting instruction of this page like the follow :

- 1. System delay: we can set the delay time from 1 to 255s.
- 2. Heartbeat telegram: it is work with the third party device, tell the third party devices the timer is online, we can select disable or send value cyclically.
- 3. Channel1: there are totally 48 channels, we can set "Disable", "Input" and "Output" for the channel.

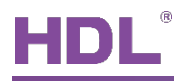

#### 1.1.47 M/S48.1 > General

| General | System delay(1255s)    | 1       | ▲<br>▼ |
|---------|------------------------|---------|--------|
| Input 1 | Heartbeat telegram     | Disable | •      |
| lanut 2 | Binary channel======== | ==      |        |
| input 2 | Channel 1              | Input   | •      |
| Input 3 | Channel 2              | Input   | •      |
| Input 4 | Channel 3              | Input   | •      |
| Input 5 | Channel 4              | Input   | •      |
| have 6  | Channel 5              | Input   | •      |
| input 6 | Channel 6              | Input   | •      |
|         |                        |         |        |

#### 4. Scene A: we can enable and disable it. There are 10 scenes totally.

| General |                    |                    |  |
|---------|--------------------|--------------------|--|
|         | Channel 48         | Diabale            |  |
| Input 1 | Debounce time      | 10ms               |  |
| Input 2 | Scene============= |                    |  |
| Input 3 | Scene A            | O Disable O Enable |  |
|         | Scene B            | O Disable O Enable |  |
| Input 4 | Scene C            | O Disable O Enable |  |
| Input 5 | Scene D            | O Disable O Enable |  |
| Input 6 | Scene E            | O Disable C Enable |  |
| Input 7 | Scene F            | Disable Enable     |  |
| Input 8 | Scene G            | O Disable C Enable |  |
| lanut 0 | Scene H            | O Disable C Enable |  |
| input 9 | Scene I            | Disable Enable     |  |

5. Logic A: we can enable and disable it. There are 10 scenes totally.

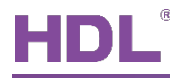

| 1.47 M/S48.1 > Gener | ral             |                    |
|----------------------|-----------------|--------------------|
| General              | Scene D         | O Disable O Enable |
| Input 1              | Scene E         | O Disable  Enable  |
| Input 2              | Scene F         | O Disable C Enable |
| Input 3              | Scene G         | Disable Enable     |
| input 5              | Scene H         | Disable Enable     |
| Input 4              | Scene I         | Disable            |
| Input 5              | Scene J         | O Disable C Enable |
| Input 6              | Logic========== |                    |
| Input 7              | Logic A         | 🔵 Disable 🔘 Enable |
| laput 0              | Logic B         | 🔵 Disable 🔘 Enable |
| input o              | Logic C         | O Disable O Enable |
| Input 9              | Logic D         | O Disable O Enable |
| Input 10             | Logic E         | Disable Enable     |
| Scene A              | Logic F         | Disable Enable     |
| Scene B              | Logic G         | Disable Enable     |
| Scene C              | Logic H         | O Disable  Enable  |
|                      | Logic I         | O Disable C Enable |
| Scene D              | Logic J         | O Disable C Enable |

## 3.2 Input 1

From input 1 page, we can select mechanical switch and electronic switch

#### 3.2.1 Mechanical switch

| 47 M/S48.1 > Input | :1                               |                           |                |
|--------------------|----------------------------------|---------------------------|----------------|
| General            | Contact type                     | O Mechanical switch O Ele | ctronic switch |
| Input 1            | Action delay for closed(0255sec) | 0                         | *<br>*         |
| Input 2            | Action delay for opened(0255sec) | 0                         |                |
| Input 2            | Action when closed               | Switch control            |                |
| input 5            | Switch control value             | Off                       |                |
| Input 4            | Action when opened               | Switch control            |                |
| Input 5            | Switch control value             | Off                       |                |
| lanut C            |                                  |                           |                |

- 1. Contact type: we can select mechanical switch and electrical switch.
- 2. Action delay for closed(0...255sec): Set the delay time for closed, range from 0s to 255s.
- 3. Action delay for opened(0...255sec): Set the delay time for opened, range from 0s to 255s.
- 4. Action when closed: we can select below option

Switch control: the target can be lighting, curtain and AC, for the switch control value, we can select "Off", "On" and "Off/On alternate".

Curtain control: control the curtain motor and curtain module, for the curtain control value, we can select "Up", "Down", "Up/Down alternate", "Step decrease/Stop", "Step increase/Stop", "Step alternate/Stop" and "Step".

Scene control: we can trigger different scene by this function. For the scene number, we can set from Scene No.1 to Scene No.64.

Percentage control: we can trigger different scene by this function. The percentage control value can be from 0% to 100%.

1 bit data: control the start and stop of sequence. We can set value 0, 1, 0/1 alternate.

1 byte interge: control the percentage of lighting or curtain. The value is from 0-255.

2 bytes interge: we can send the threshold value to bus by this control type. The value is from 0-65535.

2 byes float: send the string to bus. The value is from -99.0-999.0.

No action: there is no output if select this option.

5. Action when opened: the option is the same as action when closed.

### 3.2.2 Electronic switch

| Cananal |                                       |                                  |          |
|---------|---------------------------------------|----------------------------------|----------|
| General | Contact type                          | Mechanical switch      Electroni | c switch |
| Input 1 | Action delay for short press(0255sec) | 0                                |          |
| Input 2 | Action delay for long press(0255sec)  | 0                                |          |
| Input 2 | Normally contact type                 | Opened Closed                    |          |
| input 5 | Action when short press               | Switch control                   |          |
| Input 4 | Switch control value                  | Off                              |          |
| Input 5 | Long press after(1255sec)             | 2                                |          |
| Input 6 | Action when long press                | Switch control                   |          |
|         | Switch control value                  | Off                              |          |

- 1. Contact type: we can select mechanical switch and electrical switch.
- 2. Action delay for short press(0..255sec): the delay time can be from 0 to 255s.
- 3. Action delay for long press(0..255sec): the delay time can be from 0 to 255s.
- 4. Normally contact type: we can select opened and closed.
- 5. Action when short press: we can select below option

Switch control: the target can be lighting, curtain and AC, for the switch control value, we can select "Off", "On" and "Off/On alternate".

Curtain control: control the curtain motor and curtain module, for the curtain control value, we can select "Up", "Down", "Up/Down alternate", "Step decrease/Stop", "Step increase/Stop", "Step alternate/Stop" and "Step".

Scene control: we can trigger different scene by this function. For the scene number, we can set from Scene No.1 to Scene No.64.

Sequence control: we can select stop, start and stop/start alternate.

1 bit data: control the 1 bit target. We can set value 0, 1, 0/1 alternate.

1 byte interge: control the percentage of lighting or curtain. The value is from 0-255.

2 bytes interge: we can send the threshold value to bus by this control type. The value is from 0-65535.

2 byes float: send the string to bus. The value is from -99.0-999.0.

No action: there is no output if select this option.

6. Action when long press: the option is the same as action when short press.

## 3.3 Output 1

| 1.1.47 M/S48.1 > Output 1 |                                                                  |                                                                              |   |
|---------------------------|------------------------------------------------------------------|------------------------------------------------------------------------------|---|
| General                   | State_after_voltage_recovery                                     | ON                                                                           | • |
| Output 1                  | On brightness setting                                            | 100%                                                                         | • |
| Input 2                   | Off brightness setting                                           | 0%                                                                           | • |
| Input 3                   | Change LED status via EIB<br>Change ON status brightness via EIB | <ul> <li>Disable</li> <li>Enable</li> <li>Disable</li> <li>Enable</li> </ul> |   |
| Input 4                   | Change OFF status brightness via EIB                             | Disable      Enable                                                          |   |
| Input 5                   |                                                                  |                                                                              |   |

- 1. State after voltage recovery: we can set "ON", "OFF" and "Recovery".
- 2. On brightness setting: we can from 0% to 100%.
- 3. Off brightness setting: we can from 0% to 100%.
- 4. Change LED status via EIB: we can "Disable" and "Enable".
- 5. Change ON status brightness via EIB: we can select "Disable" and "Enable".
- 6. Change OFF status brightness via EIB: we can select "Disable" and "Enable".

#### 3.4 Scene A

| 47 M/S48.1 > Scene | A                            |                    |  |
|--------------------|------------------------------|--------------------|--|
| Input 3            | Output assigned to(scene164) | Scene NO.1         |  |
| Input 4            | 1 bit object control         | O Disable C Enable |  |
| Input 5            | Entry delay time(0255s)      | 0                  |  |
| Input 6            | Output object <1> type       | Invaild            |  |
| Input 7            | Output object <2> type       | Invaild            |  |
|                    | Output object <3> type       | Invaild            |  |
| Input 8            | Output object <4> type       | Invaild            |  |
| Input 9            | Output object <5> type       | Invaild            |  |
| Input 10           | Output object <6> type       | Invaild            |  |
| Scene A            | Output object <7> type       | Invaild            |  |
| Scono P            | Output object <8> type       | Invaild            |  |
| SCELIC D           | Output object <9> type       | Invaild            |  |
| Scene C            | Output object <10> type      | Invaild            |  |

- 1. Output assigned to (scene1..64): we can set from Scene NO.1 to Scene NO.2.
- 2. 1 bit object control: we can enable and disable it.

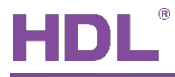

- 3. Entry delay time(0..255s): we can set from 0-255s.
- Output object <1> type: we can select "Invalid", "1bit value", "1byte value(0..100%)", "1byte value(0..255)", "2byte value(Float)", 2byte value(0..65535) and 3 byte value(RGB).

### 3.5 Logic A

| 1.1.47 M/S48.1 > Logic A |                                         |                             |        |
|--------------------------|-----------------------------------------|-----------------------------|--------|
| Input 4                  | Logical operation                       | AND                         | •      |
| Input 5                  | Input 1                                 | O Normal O Inverted         |        |
| land C                   | Default value                           | 0 1                         |        |
| Input 6                  | Input 2                                 | Normal Inverted             |        |
| Input 7                  | Default value                           | ◎ 0 ○ 1                     |        |
| Input 8                  | Input values after bus voltage recovery | O Unchanged O Recovery      |        |
| Input 9                  | Output                                  | O Normal O Inverted         |        |
| Input 10                 | Send output values                      | after received new telegram | •      |
| Scene A                  | Send delay in s[065,535]                | 0                           | *<br>* |
| Scene B                  |                                         |                             |        |
| Scene C                  |                                         |                             |        |
| Scene D                  |                                         |                             |        |
| Logic A                  |                                         |                             |        |

- 1. Logic operation: we can select "AND", "OR", "NAND", "NOR", "XOR".
- 2. Input 1: we can select "Normal" and "Inverted".
- 3. Default value: we can set "1" and "0" for default value.
- 4. Input values after bus voltage recovery: set the input status after bus voltage recovery, "Unchanged" and "Recovery" can be selected.
- 5. Input 2: the same as input 1.
- 6. Output: set the output value, "Normal" and "Inverted" can be set.
- 7. Send output values: we can set when to send the output values, there are 3 options: "after receive new telegram", "after object value changed", and "cyclically".
- 8. Send delay in s[0...65535]: the time can be from 0 to 65535.

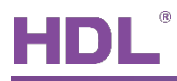

.

# **4** Application

The 48 channels dry contact module can work with input mode and output mode. In the below example, I will use channel 1 as input, and use channel 2 as output.

## 4.1 Switch Control by Day Routine

In this sample, channel 1 of dry contact connect with an electronic switch, and channel 2 of dry contact connect with a LED indicator, the electronic switch control the channel of relay module.

1-In the general page of dry contact module, set "input" for channel 1, and set "output for channel 2".

| General  | System delay(1255s)    | 1       |   |
|----------|------------------------|---------|---|
| Input 1  | Heartbeat telegram     | Disable |   |
| Output 2 | Binary channel======== | ==      |   |
| Input 3  | Channel 2              | Output  | , |
| Input 4  | Channel 3              | Input   | , |
|          | Channel 4              | lane a  |   |

2-In the input 1 page of dry contact module, set electronic switch for contact type, select switch control when short press.

| 7 M/S48.1 > Input | 1                                     |                            |               |
|-------------------|---------------------------------------|----------------------------|---------------|
| General           | Contact type                          | O Mechanical switch O Elec | tronic switch |
| input 1           | Action delay for short press(0255sec) | 0                          | A<br>V        |
| Output 2          | Action delay for long press(0255sec)  | 0                          | ▲<br>⊽        |
|                   | Normally contact type                 | Opened Closed              |               |
| nput 3            | Action when short press               | Switch control             | •             |
| nput 4            | Switch control value                  | Off                        | •             |
| nput 5            | Long press after(1255sec)             | 2                          | Å.<br>V       |
| nput 6            | Action when long press                | No action                  | •             |

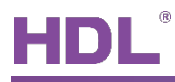

3-In the output 2 page of dry contact module, set the on/off brightness of output, enable "Change ON status brightness via EIB".

| 47 M/S48.1 > Outp | put 2                                |                    |   |
|-------------------|--------------------------------------|--------------------|---|
| General           | State_after_voltage_recovery         | ON                 | • |
| Input 1           | On brightness setting                | 100%               | • |
| Output 2          | Off brightness setting               | 0%                 | • |
|                   | Change LED status via EIB            | 🔵 Disable 🔘 Enable |   |
| Input 3           | Change ON status brightness via EIB  | O Disable C Enable |   |
| Input 4           | Change OFF status brightness via EIB | O Disable C Enable |   |
| Input 5           |                                      |                    |   |

#### 4- Link input 1 and output 2 with group address 3/1/1 and 3/1/2.

| Topology Backbone             | * Number      | * Name              | Object Function | Description   | Group Address |
|-------------------------------|---------------|---------------------|-----------------|---------------|---------------|
| Dynamic Folders               | 11            | Input 1:short press | Switch control  | ON/OFF output | 3/1/1         |
| 1 New area                    | <b>■</b> ‡ 16 | Output 2            | LED ON/OFF      | ON/OFF status | 3/1/2         |
|                               | 21            | Input 3:short press | Switch control  |               |               |
| I.I New line                  | 22            | Input 3:long press  | Switch control  |               |               |
| ▲ <b>1</b> .1.47 M/S48.1      | ■₹ 26         | Input 4:short press | Switch control  |               |               |
| 11: Input 1:short press - Swi | 27            | Input 4:long press  | Switch control  |               |               |
| 16: Output 2 - LED ON/OFF     | <b>1</b>      | Input 5:short press | Switch control  |               |               |
| 21: Input 3 short press - Swi | 32            | Input 5:long press  | Switch control  |               |               |
|                               | <b>■‡</b> 36  | Input 6:short press | Switch control  |               |               |
| 22: Input 3:long press - Swit | 37            | Input 6:long press  | Switch control  |               |               |

#### 5-In the channel A page of relay module, set "Only after change" for response of switch

#### state.

| 48 M/R4.10.1 > Chan | nel A                                                   |                                   |   |
|---------------------|---------------------------------------------------------|-----------------------------------|---|
| General             | Channel A work mode                                     | Switch actuator                   | • |
| Channel A           | Normally connected type                                 | Normally Closed O Normally Opened |   |
| Channel B           | Response of switch state ON/OFF                         | Only after change                 | ۲ |
| Channel C           | Save statistic for ON switching 'time<br>(hour-2bytes)' | Disable Enable                    |   |
| Channel D           | Save statistic for ON switching 'counter<br>(4bytes)'   | O Disable C Enable                |   |
|                     | Switch state on bus voltage fail                        | Unchange                          | • |
|                     | Switch state after bus voltage recovery                 | Unchange                          | • |
|                     | Show function page=>>                                   | No Yes                            |   |

6-Link group address with the object 10 and 11 in the relay module. After that, download the application to dry contact and the relay, finish the configuration.

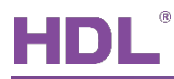

🕨 📘 1.1.48 M/R4.10.1

Group Address

3/1/1

3/1/2

Description ON/OFF output

ON/OFF status

| Topology 🔻                      |             |                        |                              |
|---------------------------------|-------------|------------------------|------------------------------|
| 🕂 Add Channels 💌 🗙 Delete 붗 Dow | nload   🔹 🌖 | Info 🔹 👩 Reset 🧳 Unloa | d 🔻 🚔 Print                  |
| Topology Backbone               | Number      | * Name                 | Object Function              |
| Dynamic Folders                 | ■≵ 10       | Output A               | Channel output               |
| 1 New area                      | ■2 11       | Output A               | Response status after change |
|                                 | ■≵ 30       | Output B               | Channel output               |
|                                 | ■≵ 50       | Output C               | Channel output               |
| ▶ 1.1.47 M/S48.1                | ■2 70       | Output D               | Channel output               |